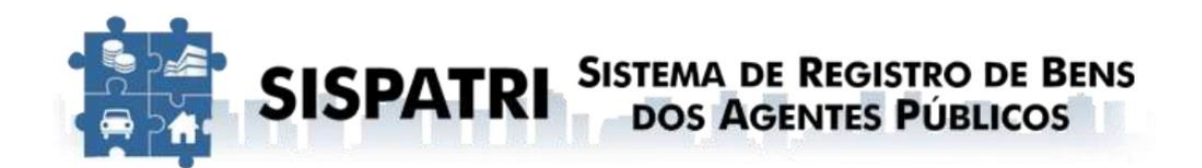

# MANUAL SIMPLIFICADO MÓDULO - AGENTE PÚBLICO

#### 1. Cadastro inicial

O acesso inicial ao sistema dever ser realizado através do sítio eletrônico do SISPATRI por meio do link:

https://sispatri.cge.ce.gov.br/PaginasPublicas/login.aspx

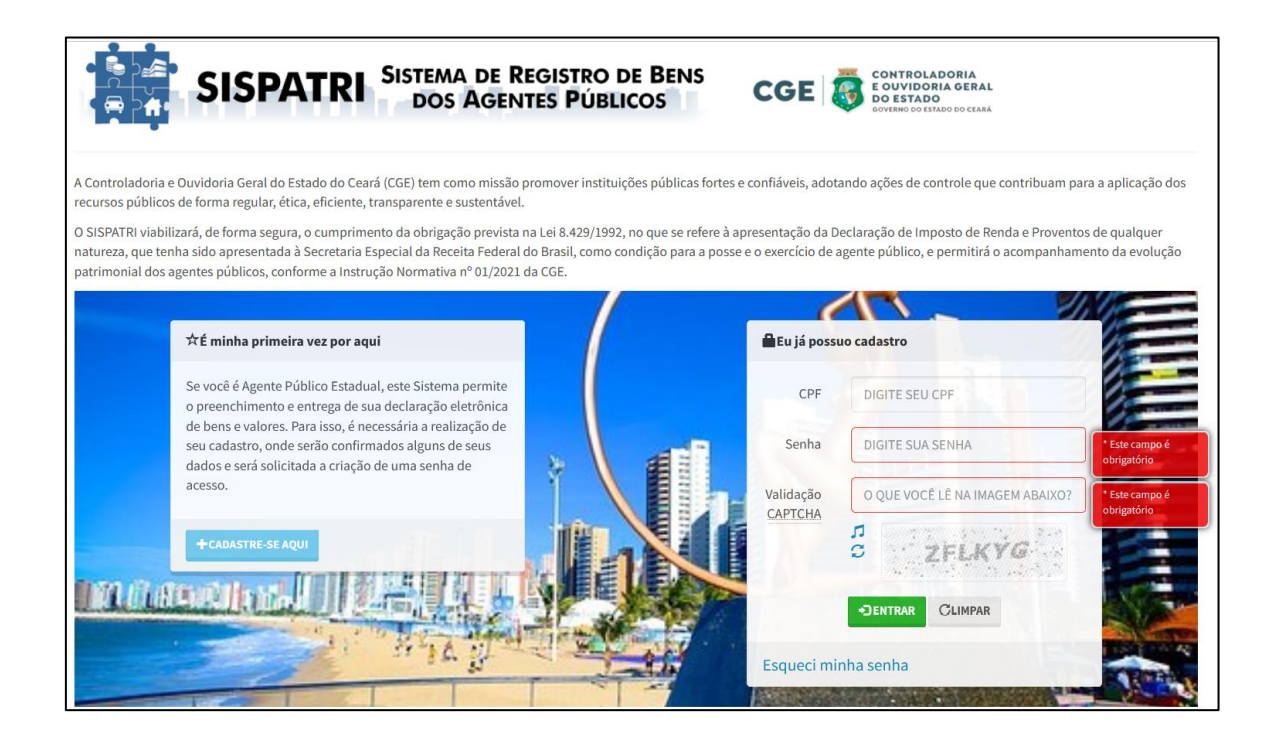

Clique em "CADASTRE-SE AQUI" para realizar o cadastro.

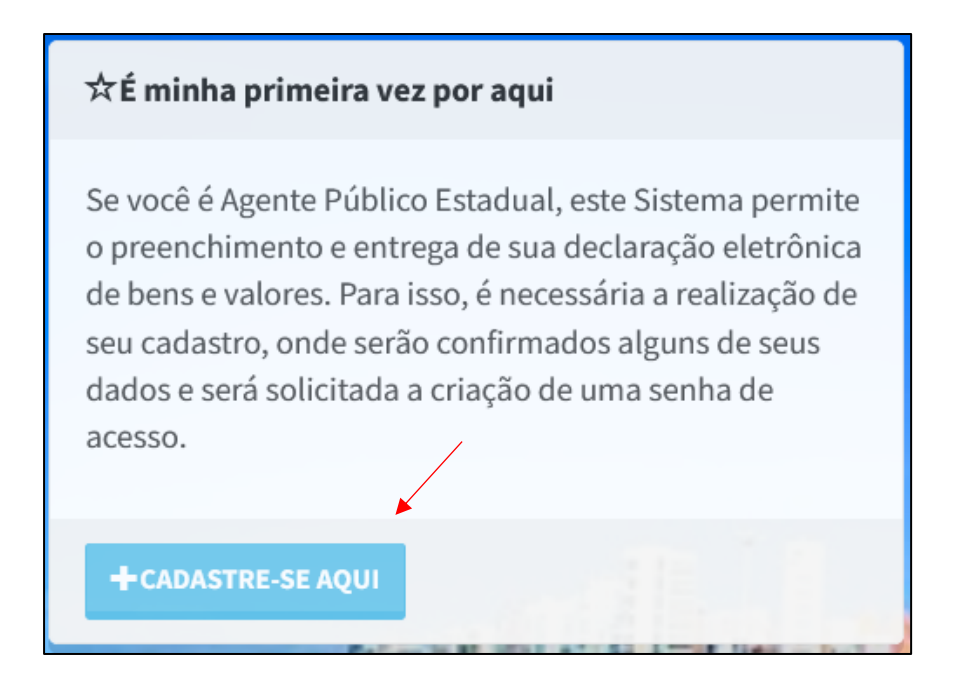

Em seguida, adicione seu CPF, data de nascimento, e-mail e cadastre uma senha. Se todos os passos forem seguidos corretamente, será exibido o seguinte aviso:

| Sucesso!                                                                        |    |
|---------------------------------------------------------------------------------|----|
| Dados de acesso gravados com sucesso. Você terá que logar novamente no sistema. |    |
|                                                                                 | ОК |

#### 2. Acesso ao sistema

Para acessar a Declaração de Bens e Valores, acesse a área "**Eu já possuo** cadastro", preencha o campo "**CPF**" com o número completo e sem pontuação. Em seguida, digite a senha cadastrada no campo "**Senha**".

| 🖬 Eu já po <mark>ssu</mark> | io cadastro                     |
|-----------------------------|---------------------------------|
| CPF                         | DIGITE SEU CPF                  |
| Senha                       | DIGITE SUA SENHA                |
| Validação<br><u>CAPTCHA</u> | O QUE VOCÊ LÊ NA IMAGEM ABAIXO? |
|                             |                                 |
| Esqueci mir                 | nha senha                       |

#### OBS: Esqueci minha senha 😳

Após clicar no link "**Esqueci minha senha**", aparecerá a tela abaixo onde deve ser informado o CPF (só números, sem pontuação ou traços). Em seguida, clique no botão "**ENVIAR EMAIL COM INSTRUÇÕES DE RECUPERAÇÃO**".

| Esqueci mir                         | nha senha                                                                                                    |
|-------------------------------------|----------------------------------------------------------------------------------------------------|
| Para sua seguran<br>enviado um e-ma | ça, precisamos que você confirme seu CPF e reconheça seu endereço de e-mail cadastrado anteriormente. Será<br>il com os procedimentos para que você possa recuperar seu acesso. |
| ✓Confirmaçã                         | o de dados para recuperação de acesso                                                                                                    |
| CPF                                 | DIGITE SEU CPF<br>Sem pontos e traços, somente números,<br>incluíndo o dígito verificador                                                                                       |
|                                     | X ENVIAR E-MAIL COM INSTRUÇÕES DE RECUPERAÇÃO CLIMPAR                                                                                                    |

## 3. Central do Agente Público

São duas as opções para preencher a declaração de bens e rendas:

1. **Digitar novo formulário** (deve ser utilizado por agente público que não possui declaração entregue à Receita Federal);

2. Importar do IRPF.

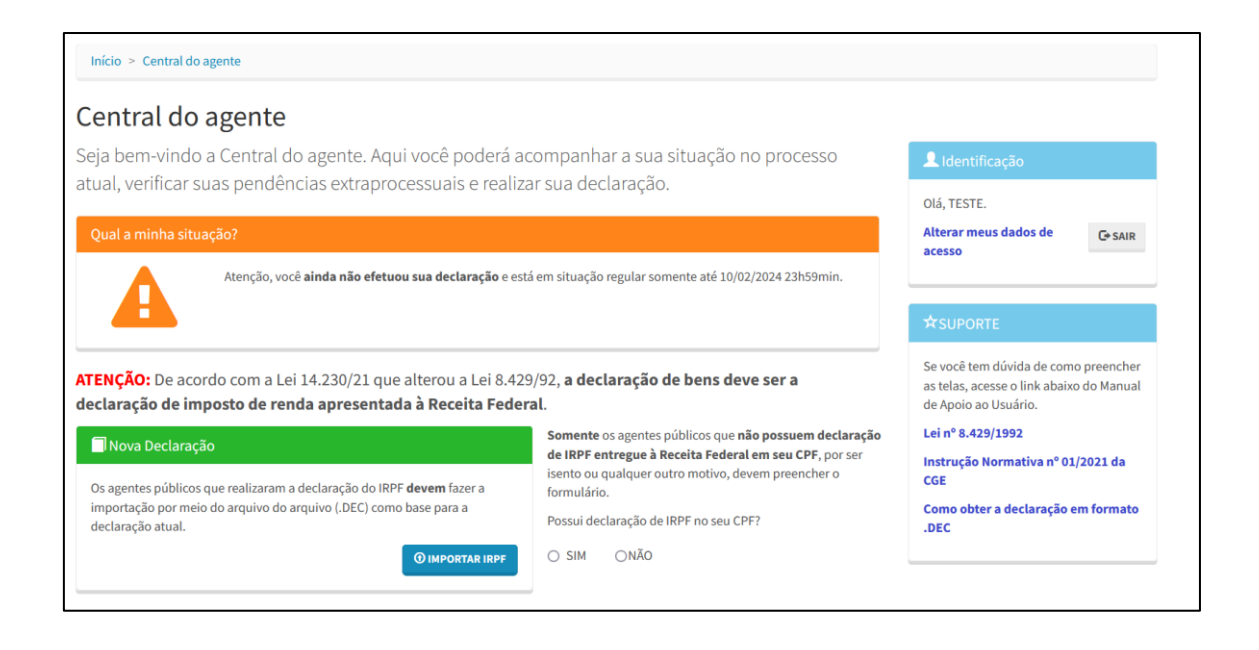

## 4. Formas de enviar a declaração

#### 4.1 Para quem não possui declaração de IRPF enviada à Receita Federal, é necessário fazer o preenchimento manual do formulário.

Nesse caso, para iniciar o preenchimento manual da declaração, clique em "NÃO" na pergunta "Possui declaração de IRPF no seu CPF?".

Em seguida, clique em "PREENCHER FORMULÁRIO". 🥖

|                                                                                                    | Somente os agentes públicos que não possuem declara                                                        |
|----------------------------------------------------------------------------------------------------|----------------------------------------------------------------------------------------------------|
| 🗍 Nova Declaração                                                                                                    | de IRPF entregue à Receita Federal em seu CPF, por ser                                                     |
| Os agentes públicos que realizaram a declaração do IRPF <b>devem</b> fazer a<br>importação por meio do arquivo do arquivo (.DEC) como base para a<br>declaração atual. | isento ou qualquer outro motivo, devem preencher o<br>formulário.<br>Possui declaração de IRPF no seu CPF? |
|                                                                                                    | O CILL OUTO                                                                                                |

Após clicar em Preencher Formulário, deverá ser confirmada a informação a seguir:

| Confirma o início da declaração por meio do <b>formulário digitado</b> , processo destinado <b>ex</b><br>IRPF junto à Receita Federal? | clusivamente àqueles que <b>não realizaram</b> a declaração de |
|----------------------------------------------------------------------------------------------------|----------------------------------------------------------------|
| · de imposto de renda apresentada a Neceita Federal.                                                                                   | Cancelar Confirmar e Avançar                                   |
|                                                                                                    |                                                                |

Após a confirmação, deve-se marcar as seguintes opções e clicar em "CONFIRMAR E AVANÇAR":

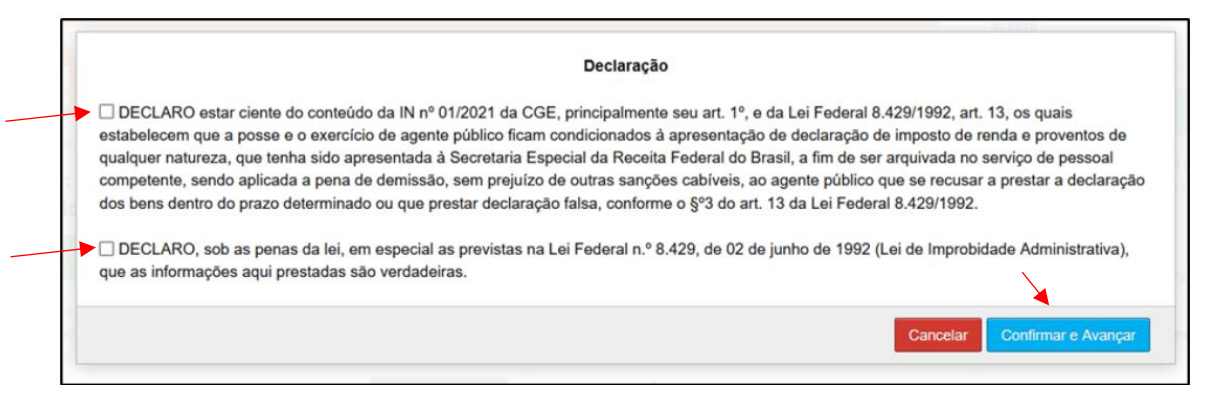

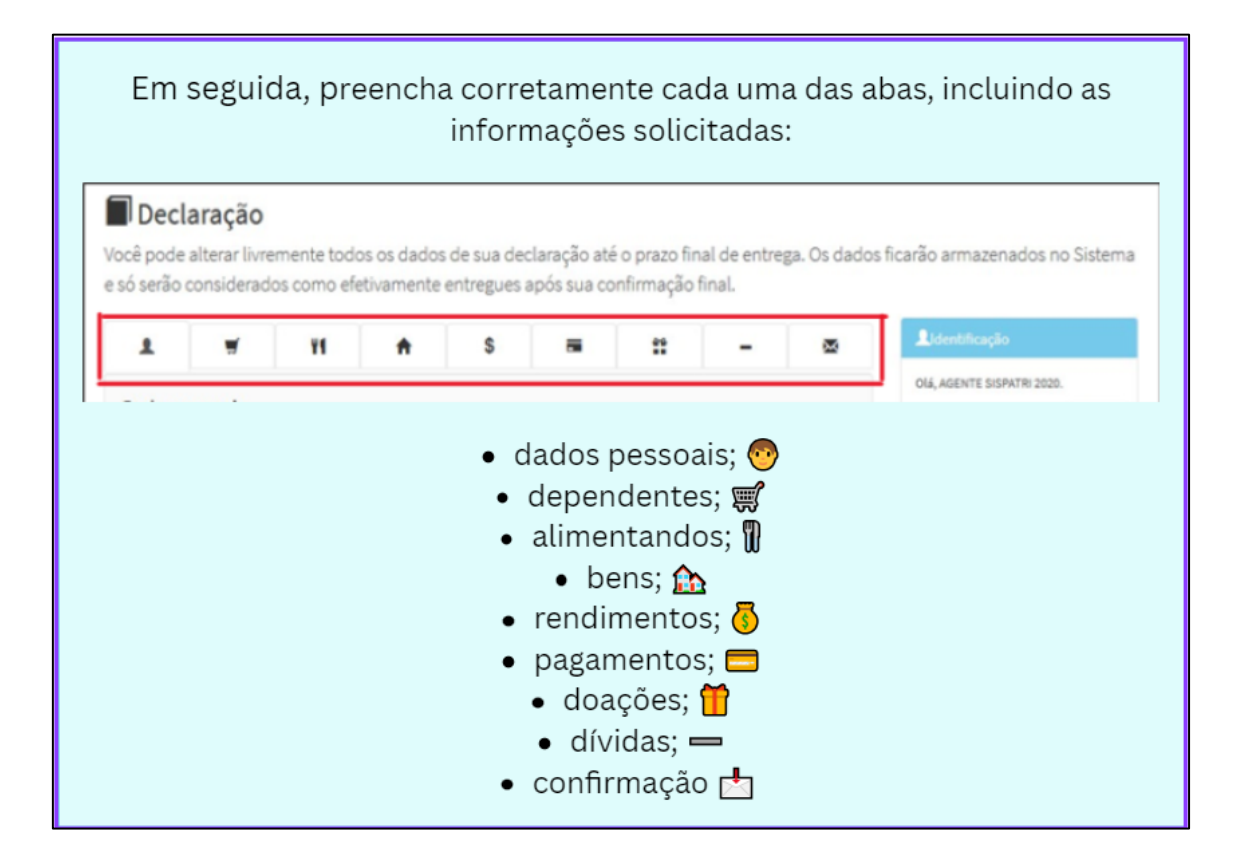

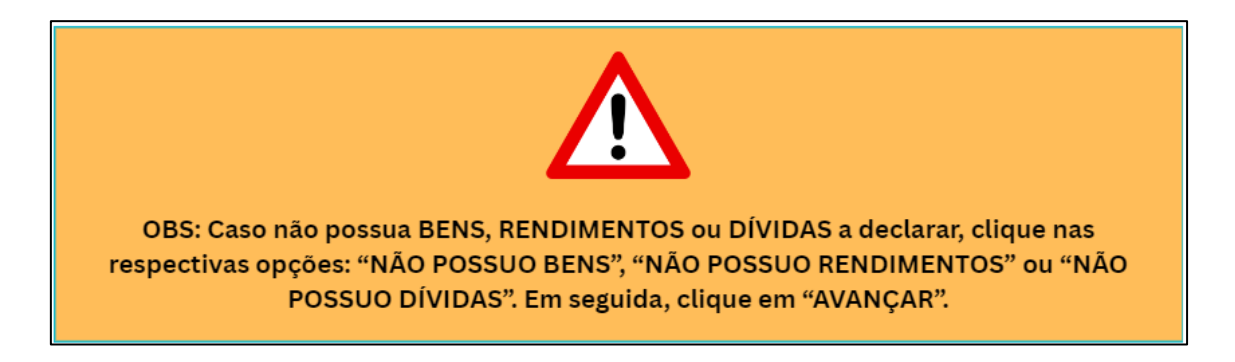

Ao término do preenchimento da Declaração, será apresentada a tela de pendências, onde o agente poderá verificar se há algum tipo de inconsistência no preenchimento da Declaração.

| 1                                                                           | Ħ                                                               | 11                                                      | A                                                       | \$                                                         |                                                            | **                                                      | -                                                      | 8                                            |
|-----------------------------------------------------------------------------|-----------------------------------------------------------------|---------------------------------------------------------|---------------------------------------------------------|------------------------------------------------------------|------------------------------------------------------------|---------------------------------------------------------|--------------------------------------------------------|----------------------------------------------|
| Confirm                                                                     | ação                                                            |                                                         |                                                         |                                                            |                                                            |                                                         |                                                        |                                              |
| Confira abai<br>realize as de<br>do Agente".<br>Atenção: Ab<br>for necessár | xo a situação da<br>vidas compleme<br>é o prazo final de<br>io. | sua declaração. (<br>ntações. Após a<br>entrega da Decl | Caso alguma par<br>confirmação da o<br>aração de Bens o | ita de dados se i<br>declaração e sei<br>r Valores, é perm | apresente como<br>u envio, é possív<br>nitida a retificaçi | "pendente", reto<br>el imprimir uma<br>ão de declaraçõe | orne ao seu pree<br>cópia da mesm<br>es já enviadas, q | nchimento e<br>a na "Central<br>uantas vezes |
| Status da                                                                   | declaração                                                      |                                                         |                                                         |                                                            |                                                            |                                                         |                                                        |                                              |
| 1 Dados                                                                     | pessoais                                                        |                                                         |                                                         |                                                            |                                                            |                                                         |                                                        | COMPLETO                                     |
| Depen                                                                       | dentes                                                          |                                                         | 1                                                       |                                                            |                                                            |                                                         |                                                        | OK                                           |
| <b>Y1</b> Alimer                                                            | tandos                                                          |                                                         | 1                                                       |                                                            |                                                            |                                                         |                                                        | OK                                           |
| <b>≜</b> Bens                                                               |                                                                 |                                                         |                                                         |                                                            |                                                            |                                                         |                                                        | COMPLETO                                     |
| S Rendir                                                                    | nentos                                                          | /                                                       | •                                                       |                                                            |                                                            |                                                         |                                                        | (oK)                                         |
| = Pagarr                                                                    | entos                                                           | 1                                                       |                                                         |                                                            |                                                            |                                                         |                                                        | OK                                           |

Caso esteja tudo correto, finalize a declaração marcando a caixa "Confirmação" e, em seguida clique no botão "Enviar Declaração" (campo azul).

| Status da declaração  |                                                                                                    |
|-----------------------|----------------------------------------------------------------------------------------------------|
| L Dados pessoais      |                                                                                                    |
| 🛒 Dependentes         |                                                                                                    |
| <b>T</b> Alimentandos |                                                                                                    |
| ft Bens               |                                                                                                    |
| \$ Rendimentos        | <u>×</u>                                                                                                    |
| Pagamentos            | <b>K</b>                                                                                                    |
| # Doações             | ×                                                                                                    |
| — Dívidas             | S 200                                                                                                    |
| 🐱 Confirmação e envio | (INCOMPLETO)                                                                                                    |
| Confirmação           | DECLARO, sob as penas da lei, em especial as previstas na Lei Federal n.º 8.429, de 02 de junho de<br>1992 (Lei de Improbidade Administrativa), que as informações aqui prestadas são verdadeiras. |
| -                     | Henviar declaração                                                                                                    |

#### 4.2 Para o servidor que enviou a Declaração de IRPF para a Receita Federal, é necessário, em primeiro momento, a sua inclusão no sistema.

Após a importação da declaração, será necessária a verificação e confirmação dos dados que foram importados.

Nesse caso, para incluir a Declaração do IRPF no SISPATRI, clique em IMPORTAR IRPF:

| ATENÇÃO: De acordo com a Lei 14.230/21 que alterou a Lei 8.42                | 9/92, <b>a declaração de bens deve ser a</b>                                                                     |  |  |
|------------------------------------------------------------------------------|----------------------------------------------------------------------------------------------------|--|--|
| declaração de imposto de renda apresentada à Receita Feder                   | r <b>al</b> .                                                                                                    |  |  |
| Nova Declaração                                                              | Somente os agentes públicos que não possuem declaração<br>de IRPF entregue à Receita Federal em seu CPF, por ser |  |  |
| Os agentes públicos que realizaram a declaração do IRPF <b>devem</b> fazer a | isento ou qualquer outro motivo, devem preencher o                                                               |  |  |
| importação por meio do arquivo do arquivo (.DEC) como base para a            | formulário.                                                                                                    |  |  |
| declaração atual.                                                            | Possui declaração de IRPF no seu CPF?                                                                            |  |  |
| <b>•</b> IMPORTAR IRPF                                                       | SIM ONÃO                                                                                                    |  |  |

Antes de se proceder com a importação do arquivo, é necessário marcar as opções a seguir expostas e clicar em "CONFIRMAR E AVANÇAR".

|                                                                                                    | Declaração                                                                                                    |
|----------------------------------------------------------------------------------------------------|----------------------------------------------------------------------------------------------------|
| DECLARO estar ciente do conteúdo da IN nº 0º<br>estabelecem que a posse e o exercício de agente<br>qualquer natureza, que tenha sido apresentada à<br>competente, sendo aplicada a pena de demissão,<br>dos bens dentro do prazo determinado ou que pre | 2021 da CGE, principalmente seu art. 1º, e da Lei Federal 8.429/1992, art. 13, os quais<br>úblico ficam condicionados à apresentação de declaração de imposto de renda e proventos d<br>iecretaria Especial da Receita Federal do Brasil, a fim de ser arquivada no serviço de pessoal<br>sem prejuízo de outras sanções cabíveis, ao agente público que se recusar a prestar a declara<br>tar declaração falsa, conforme o §º3 do art. 13 da Lei Federal 8.429/1992. |
| DECLARO, sob as penas da lei, em especial as<br>que as informações aqui prestadas são verdadeira                                                                                                    | previstas na Lei Federal n.º 8.429, de 02 de junho de 1992 (Lei de Improbidade Administrativa<br>s.                                                                                                    |
| s<br>id                                                                                                    | Cancelar Confirmar e Avan                                                                                                    |
|                                                                                                    |                                                                                                    |

Em seguida, aparecerá a seguinte tela, na qual será possível importar o arquivo.

| ● Importar declaração do IRPF                                                                                                    |                                                                                                    |
|----------------------------------------------------------------------------------------------------|----------------------------------------------------------------------------------------------------|
| Através dessa funcionalidade você será capaz de carregar os dados de sua declaração de IRPF diretame                                                                                                    | nte para o sistema.                                                                                                    |
| Forneça o arquivo .DEC gerado pelo software "IRPF2023 - Declaração de Ajuste Anual, Final de Espólio e Saída Definitiva do País", da Receita<br>Federal. Seu arquivo será lido e as informações pertinentes ao sistema serão carregadas. Seu arquivo será transmitido para nossos servidores                                                                                                    | 👤 Identificação                                                                                                    |
| criptografado, nenhuma informação adicional será lida, e seu arquivo não será mantido em nossos servidores.<br>X Após o carregamento, será necessário o preenchimento das informações inexistentes no IRPF, como dados pessoais complementares, e<br>detalhes de imóveis e veículos.                                                                                                    | Olá, TESTE.<br>Alterar meus dados de<br>acesso                                                                                                    |
| Envio de arquivo do IRPF                                                                                                    |                                                                                                    |
| Arquivo (.DEC) Procurar) NENHUM ARQUIVO SELECIONADO.                                                                                                    | ☆SUPORTE                                                                                                    |
| <b>Atenção:</b> Esta funcionalidade existe para a importação de dados informados à Receita<br>Federal relativos a "dependentes", "alimentandos", "bens e direitos", "rendimentos",<br>"pagamentos", "doações" e a "dívidas e ônus reais" da DIRPF. Outros dados não serão<br>importados. <b>É necessário checar os dados importados nas pastas</b> "Dependentes",<br>"Alimentandos", "Bens", "Rendimentos", "Pagamentos", "Doações" e "Dívidas" da declaração. | Se você tem dúvida de como preencher<br>as telas, acesse o link abaixo do Manual<br>de Apoio ao Usuário.<br>Lei nº 8.429/1992<br>Instrução Normativa nº 01/2021 da<br>CGE |
| O ENVIAR ARQUIVO C LIMPAR                                                                                                    | Como obter a declaração em formato<br>.DEC                                                                                                    |

Ao clicar no botão "**PROCURAR**", o agente será direcionado para o Windows Explorer de seu Computador, onde deverá selecionar o arquivo com extensão .DEC (siga as instruções de como obter o arquivo .DEC).

| 🍯 Enviar arquivo                                                                            |                    |                         |         | Х      |                                                            |
|---------------------------------------------------------------------------------------------|--------------------|-------------------------|---------|--------|------------------------------------------------------------|
| $\leftarrow$ $\rightarrow$ $\checkmark$ $\uparrow$ $\blacksquare$ « IRPF2020 » transmitidas | ٽ ~                | Pesquisar transmitidas  | ş       | ρ      |                                                            |
| Organizar 🔻 Nova pasta                                                                      |                    |                         |         | ?      | acaoIRPF.aspx 🗐 🚥 🛡 🏠                                      |
| Vídeos                                                                                      | ^ Nome             | ^                       | Dat     | ta de  |                                                            |
| 🟪 OSDisk (C:)                                                                               | 97288618005-1      | IRPF-A-2020-2019-ORIGI. | DEC 26/ | (03/2) | na das Agentes Dúblicos                                    |
| 📙 Agente                                                                                    | /                  | 1                       |         |        | ins dos Agentes Públicos                                   |
| 📙 Arquivos de Programas                                                                     |                    |                         |         |        |                                                            |
| 📙 Arquivos de Programas (x86)                                                               |                    |                         |         |        |                                                            |
| 📙 Arquivos de Programas RFB                                                                 |                    |                         |         |        |                                                            |
| СВВ                                                                                         |                    |                         |         |        |                                                            |
| 🔒 Intel                                                                                     |                    |                         |         |        |                                                            |
| pentaho_etl                                                                                 |                    |                         |         |        |                                                            |
|                                                                                             |                    |                         |         |        | os dados de sua declaração de IRPE diretame                |
| Usuários                                                                                    |                    |                         |         |        | ss dados de sua declaração de mir r diretam                |
|                                                                                             |                    |                         |         |        | , Final de Espólio e Saída Definitiva do País", da Receita |
| D /D.)                                                                                      | V <                |                         |         | >      | das. Seu arquivo será transmitido para nossos servidores   |
| Nome:                                                                                       | ~                  | Todos os arquivos       | `       | ~      | itido em nossos servidores.                                |
|                                                                                             |                    | Abrir 🔽 (               | ancelar |        | tes no IRPF, como dados pessoais complementares, e         |
|                                                                                             |                    |                         |         | .:     |                                                            |
|                                                                                             |                    |                         |         |        |                                                            |
| Envio de arq                                                                                | uivo do IRPF       |                         |         |        |                                                            |
|                                                                                             |                    |                         |         |        |                                                            |
| Ar                                                                                          | quivo (.DEC) SELEC | IONAR ARQUIVO           | NENHUM  | ARQ    | QUIVO SELECIONADO.                                         |
|                                                                                             | , _                |                         |         |        |                                                            |

Agora selecione o arquivo de extensão .DEC e, em seguida, clique no botão "**ABRIR**". Na próxima tela, clique em "**ENVIAR ARQUIVO**".

| Envio de arquivo do IR<br><sub>Arquivo (.DEC)</sub> | SELECIONAR ARQUIVO 97288618005-IRPF-A-2020-2019-ORIGI.DEC                                                                                                    |
|-----------------------------------------------------|----------------------------------------------------------------------------------------------------|
|                                                     | Atenção: Esta funcionalidade existe somente para simplificar o preenchimento da sua<br>declaração e apenas para a importação de dados relativos a "dependentes", "alimentandos",<br>"bens e direitos", "pagamentos", "doações" e a "dívidas e ônus reais" da DIRPF2019. Outros<br>dados não serão importados. Caso opte pela importação dos dados informados à Receita<br>Federal, é necessário confirmar cada um deles nas pastas "Dependentes", "Alimentandos",<br>"Bens", "Pagamentos", "Doações" e "Dívidas" da declaração. |
|                                                     | O ENVIAR ARQUIVO C LIMPAR                                                                                                    |

Será exibido o seguinte aviso informando que a importação foi realizada com sucesso. Clique em "**OK**" para prosseguir:

| OK |
|----|
|    |

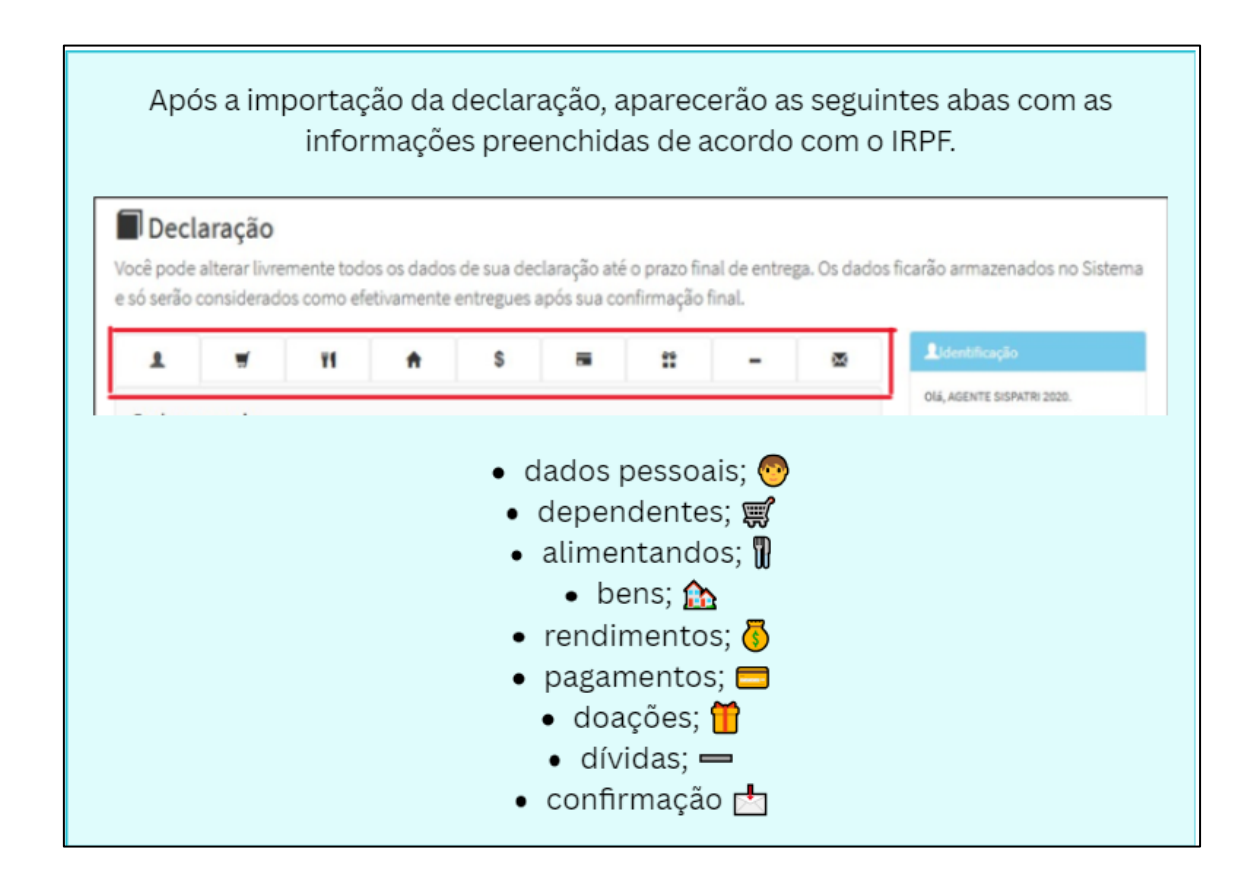

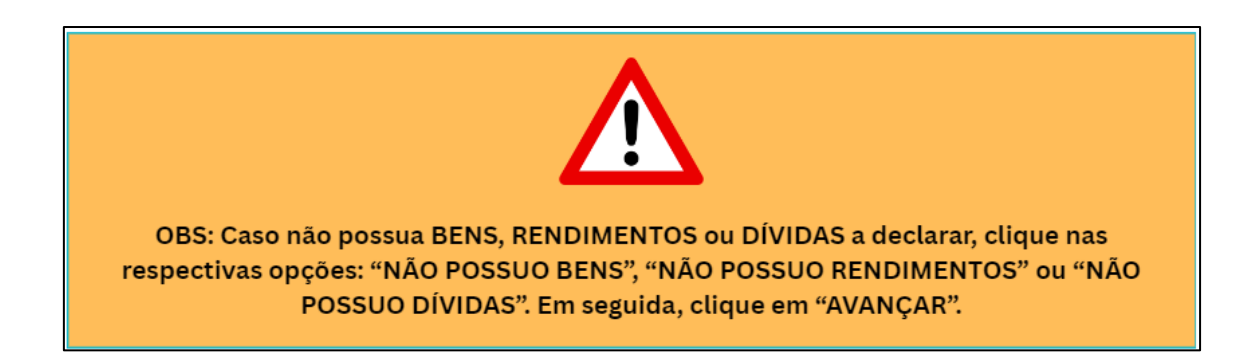

**Verifique e confirme todos os dados importados.** Caso esteja tudo correto, finalize a declaração marcando a caixa "Confirmação" e, em seguida, clique no botão "Enviar Declaração" (campo azul).

| Status da declaração   |                                                                                                    |                                          |
|------------------------|----------------------------------------------------------------------------------------------------|------------------------------------------|
| L Dados pessoais       |                                                                                                    | <u> </u>                                 |
| 🖬 Dependentes          |                                                                                                    | œ                                        |
| <b>11</b> Alimentandos |                                                                                                    | œ                                        |
| ff Bens                |                                                                                                    | <b>(</b>                                 |
| Rendimentos            |                                                                                                    | (OK)                                     |
| Pagamentos             |                                                                                                    | (OK)                                     |
| # Doações              |                                                                                                    | (OK)                                     |
| — Dívidas              |                                                                                                    | œ                                        |
| 🔀 Confirmação e envio  |                                                                                                    | INCOMPLETO                               |
| Confirmação            | DECLARO, sob as penas da lei, em especial as previstas na Lei Federal n.º 8.425<br>1992 (Lei de Improbidade Administrativa), que as informações aqui prestadas | ), de 02 de junho de<br>são verdadeiras. |
| -                      | Henviar declaração                                                                                                    |                                          |

### 5. Retificar declaração

Na Central do agente, é possível corrigir informações da última declaração entregue. Para isso, clique no botão "RETIFICAR".

| Central d<br>Seja bem-vino<br>atual, verifica | <b>o agente</b><br>do a Central do agente. Aqui vo<br>r suas pendências extraproces     | ocê poderá acompanhar a sua situação no processo<br>isuais e realizar sua declaração. |
|-----------------------------------------------|-----------------------------------------------------------------------------------------|---------------------------------------------------------------------------------------|
| Qual a minha s                                | ituação?                                                                                |                                                                                       |
| $\checkmark$                                  | Parabens, voce ja efetuou sua decla<br>Código da declaração<br>Data da última alteração | Gesta em situação regular. SF58E318-3F23-45E6-A710-99C6E00DDC30 09/02/2024 09h46min   |
|                                               | bata da uturna atteração                                                                | 03/02/2029 0319901111                                                                 |
| CAlterar mini                                 | na declaração                                                                           |                                                                                       |
| Escolha esta opç                              | ão se você deseja <b>retificar sua declaração</b> p                                     | para o processo atual.                                                                |

Será exibida a tela a seguir, na qual o agente público deverá selecionar a opção de retificação que lhe é mais conveniente:

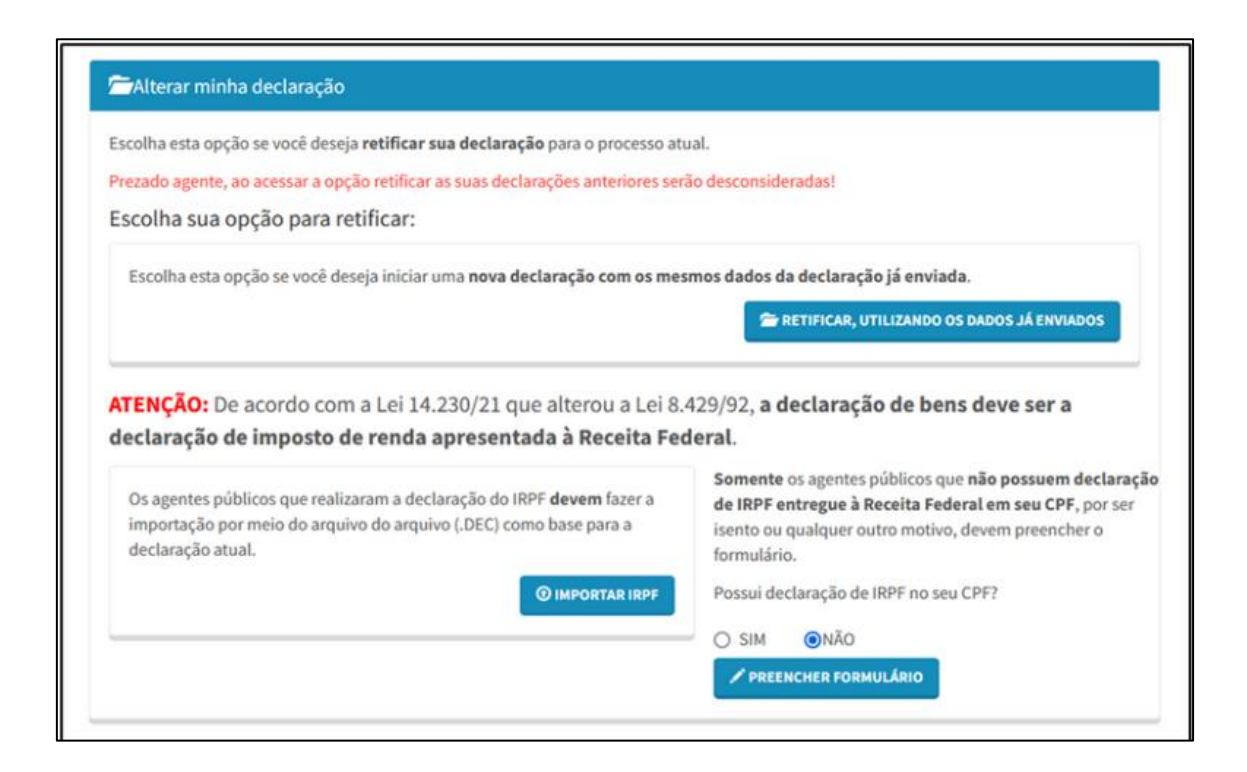

1. **Retificar, utilizando os dados já enviados:** retificação que utiliza os dados cadastrados pela ultima vez;

2. Digitar novo formulário: retificação feita a partir de abas sem preenchimento;

3. **Importar do IRPF:** retificação realizada por meio da importação dos dados do Imposto de Renda da Pessoa Física (nessa opção as informações de todos os itens deverão ser confirmadas).

## 6. Declaração finalizadora de vínculo

Caso o agente público esteja encerrado um vínculo com o órgão/entidade, deverá realizar a declaração Finalizadora.

Ao entrar no sistema, será exibida a tela "Pendências extraprocessuais" que confirma a saída do agente da instituição e apresenta o prazo para entrega da Declaração Finalizadora.

| entratu                       | o ogopto                                                                      |                                      |            |
|-------------------------------|-------------------------------------------------------------------------------|--------------------------------------|------------|
|                               | bagente                                                                       |                                      |            |
| ja bem-vind                   | lo a Central do agente. Aqui você                                             | poderá acompanhar a sua situação n   | o processo |
| ual, verificar                | suas pendências extraprocessua                                                | ais e realizar sua declaração.       |            |
| endências ext                 | raprocessuais:                                                                |                                      |            |
|                               |                                                                               |                                      |            |
|                               |                                                                               |                                      |            |
| GG O agente                   | e público deverá declarar após a final                                        | ização de vínculos. <b>99</b>        |            |
|                               | CGE - Controladoria e Ouvidoria do Estado do Co                               | eará merazos                         |            |
|                               | ☜ 6666666                                                                     | ▶ De 09/02/2024 00h00                |            |
|                               |                                                                               | Até 09/02/2024 23h59                 |            |
| O 09/02/2024 14               | 4:02(atualizada em 09/02/2024 14:02)                                          |                                      |            |
|                               | 🖒 Requisito air                                                               | nda no prazo.                        |            |
| Qual a minha si               | tuação?<br>Parabéns, você <b>já efetuou sua declaraç</b> ã                    | ão e está em situação regular.       |            |
|                               | Código da declaração                                                          | 3FF3E318-3F23-45E6-A710-99C6E00DDC30 |            |
|                               | Data da última alteração                                                      | 09/02/2024 09h46min                  |            |
|                               |                                                                               |                                      |            |
|                               |                                                                               |                                      |            |
|                               |                                                                               |                                      |            |
| 🗍 Declaração                  | o finalizadora                                                                |                                      |            |
| Declaração                    | o finalizadora<br>xão se você deseja <mark>apresentar declaração fin</mark> a | ılizadora.                           |            |
| Declaração<br>Escolha esta op | o finalizadora<br>xção se você deseja <b>apresentar declaração fina</b>       | ılizadora.                           |            |

Clique no botão referente a declaração FINALIZADORA para iniciar o preenchimento dos dados. Assim como na declaração anual de bens, há várias formas de cadastrar a declaração Finalizadora, conforme as telas a seguir:

**Finalizadora, utilizando os dados já enviados:** declaração que utiliza os dados cadastrados pela última vez. Estes devem ser atualizados até a data da finalizadora;

**Preencher Formulário:** declaração feita a partir de abas sem preenchimento, com informações atualizadas até a data da finalizadora;

**Importar do IRPF:** declaração realizada por meio da importação dos dados do Imposto de Renda da Pessoa Física entregue à Receita Federal (nessa opção as informações importadas deverão ser atualizadas até a data da finalizadora);

Após selecionar a forma de cadastrar a declaração Finalizadora, siga as mesmas instruções para o tipo de declaração escolhida, conforme explicações nos itens anteriores.